#### ReadmeWinNT\_ver2.04.txt

Attached file for updating: "s201\_204.exe"

This program will update the firmware of the DVD-R7211 to Version 2.04. Please exit all applications prior to running this application.

# At the Windows NT 4.0 server or workstation, confirm that the "auto insert notification" function is turned OFF:

- 1. Click "START", "RUN".
- 2. Type "REGEDIT" and hit the Enter key.
- 3. Follow this path:
  - HKEY\_LOCAL\_MACHINE/SYSTEM/Current Control Set/Service/Cdrom/Autorun 1: ON
    - 0: OFF
    - default is "1" Adjust setting to "0"
- 4. Exit

# The next steps need to be performed at the DRM-7000. The correct screen displays are noted in parentheses following each step.

- \* \* Please note the bay(s) and ID(s) your DVD-R7211 drive(s) use before continuing \* \* (Example: Bay # 2 or 3 or 4 etc.)
- 5. Confirm that the FlexLibrary is ON and the robotics are ready (Robotics Ready)
- 6. Unlock the key and push [FUNCTION] (<Inquiry>)
- 7. Press and hold the [FUNCTION] and [LEFT ARROW KEY] buttons for 4 seconds (Entering Test Mode!! OK?)
- 8. Press [ENT]

(select the mode. Diag, Demo, Info)

- 9. Press [LEFT] or [RIGHT] ARROW KEYS to move and select Diag then push [ENT] (Robotics, Drive, or Sensor?)
- 10 Press [LEFT] or [RIGHT] ARROW KEYS to move and select Drive then push [ENT] (Hot Line Check Drive # 1 start?)
- 11. Press [LEFT] or [RIGHT] ARROW KEYS to select the DVD-R7211's bay number (Hot Line Check Drive# Start?)
- 12. Press [ENT] 5 times (Hot Line Check Drive# END)

### Return to the computer:

- 13. Double click on the "S201\_204.exe" file to launch the firmware update program.
- 14. Follow the on-screen prompts to update the firmware.

If you receive the message, "The DVR-S201 is not found", reboot your computer and confirm that the DVD-R7211 is recognized by your operating system.

#### Your DVD-R7211 drive firmware is now updated.

16. Follow steps 1 through 4 to turn your "auto insert notification" back ON.